Wireless Tablet Series

**AT**rust

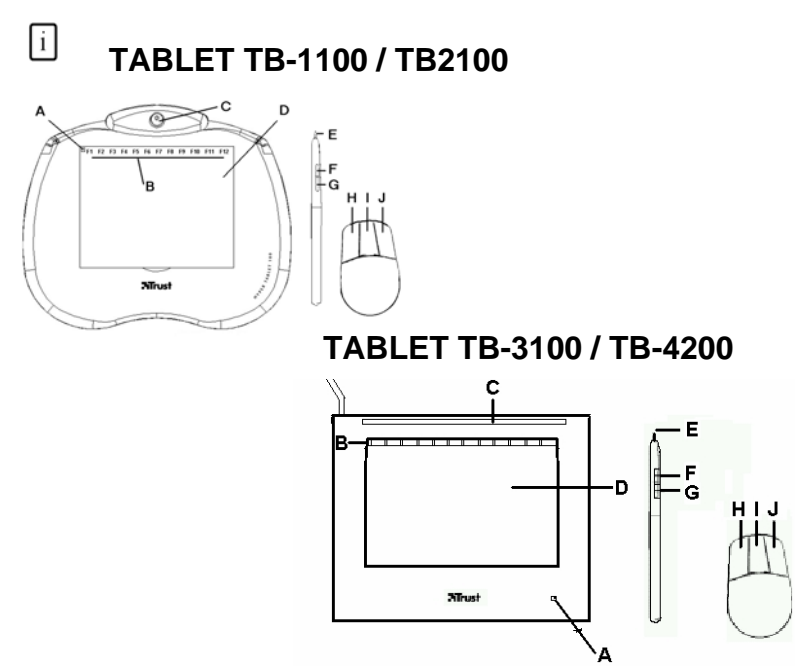

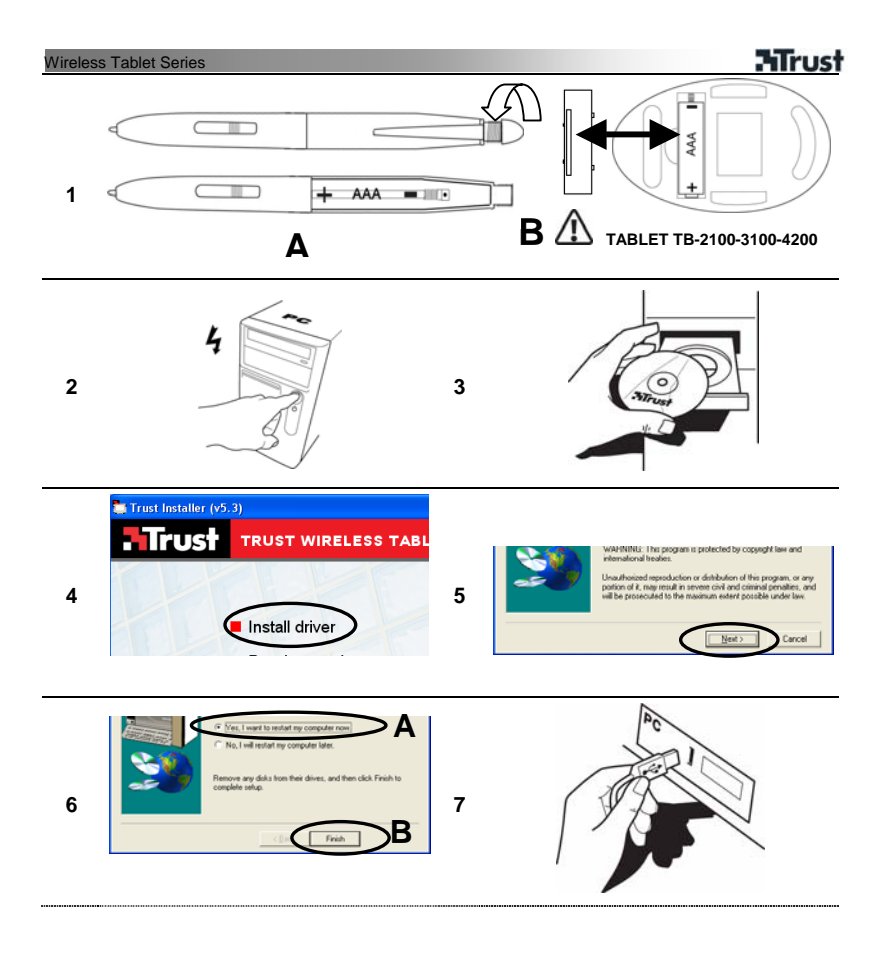

**ATrust** 

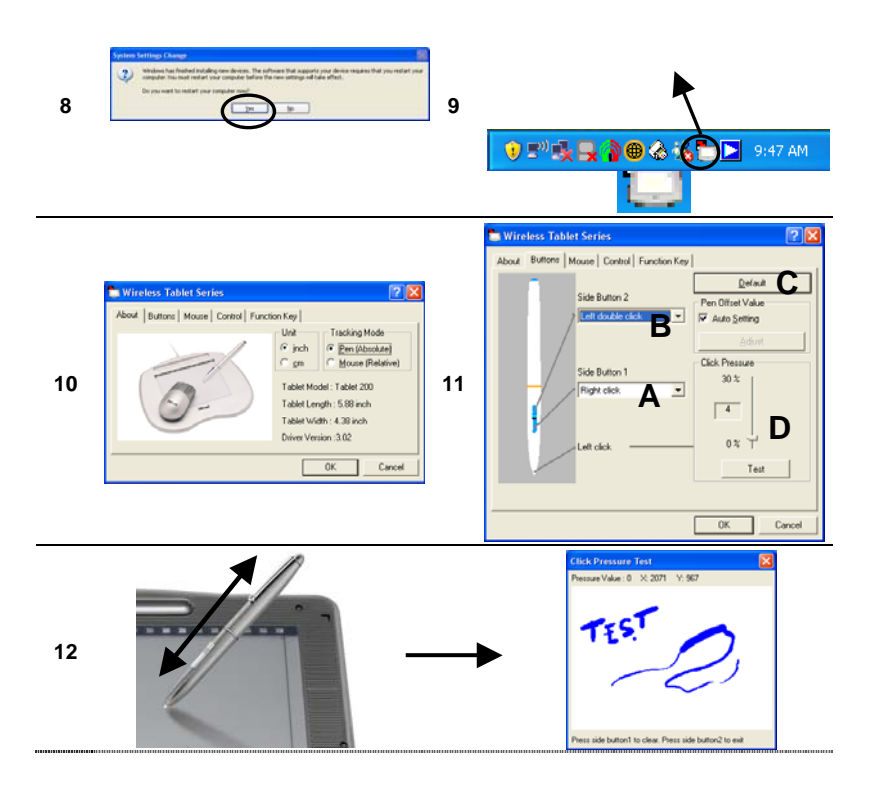

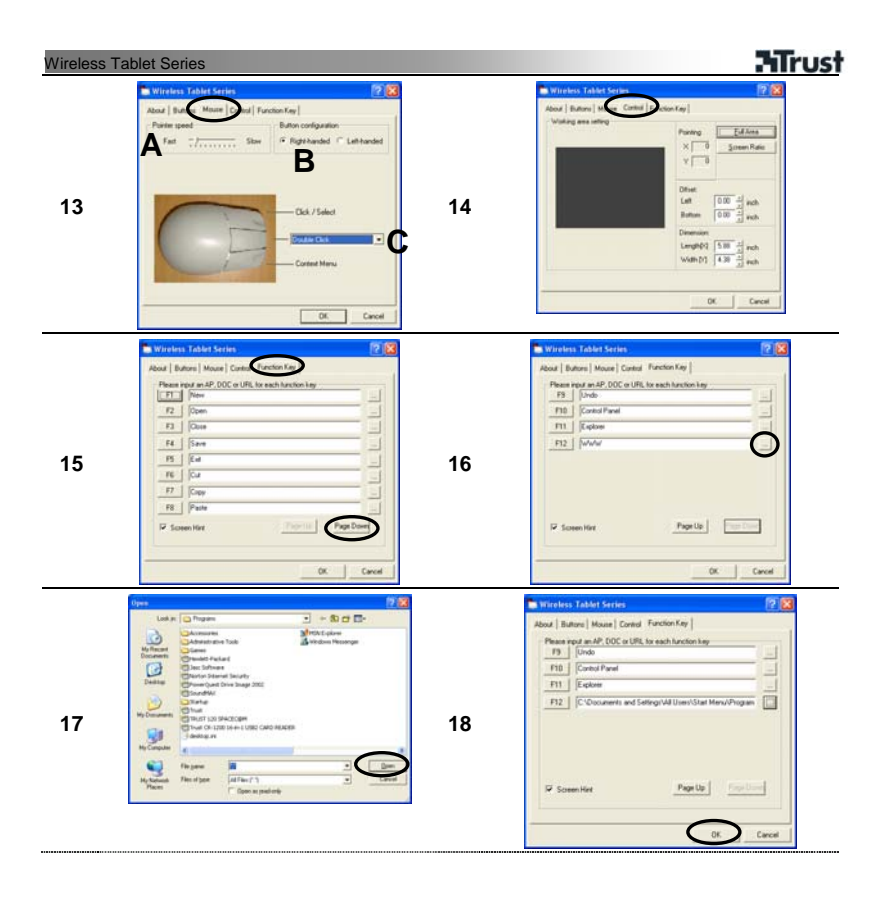

# **H**Trust

RU

### Wireless Tablet Series

## Информация об изделии

| В: Функциональные кнопки     Выполняют те же функции, что и функциональные клавиатуры. Чтобы пользоваться кнопками, необх установить драйвер.     С: Крепление пера     Удерживает перо, когда оно не используется.     Фласть рисования.     Е: Наконечник пера     Выполняет те же функции, что и левая кнопка мы     Б: Кнопка пера+ индикатор падения заряда батарейки     Только с устройствами Tablet TB-2100 и TB-3100 и TB-4200     Н: Левая кнопка мыши     С: соспная кнопка мыши                                                                                               | Светится, если устройство tablet установлено правильно. |  |
|----------------------------------------------------------------------------------------------------|---------------------------------------------------------|--|
| установить драйвер.<br>С: Крепление пера Удерживает перо, когда оно не используется.<br>D: Рабочая область Область рисования.<br>E: Наконечник пера Выполняет те же функции, что и левая кнопка мыл<br>F: Кнопка пера Выполняет те же функции, что и осредняя кнопка мыл<br>G: Кнопка пера индикатор падения заряда батарейки<br>С Только с устройствами Tablet TB-2100 и TB-3100 и TB-4200<br>H: Певая кнопка мыши<br>I: Спонняя кнопка мыши                                                                                                    | • клавиши<br>одимо                                      |  |
| С: Крепление пера         Удерживает перо, когда оно не используется.           D: Рабочая область         Область рисования.           E: Наконечник пера         Выполняет те же функции, что и левая кнопка мыш           F: Кнопка пера+ индикатор         Выполняет те же функции, что и средняя кнопка мы           G: Кнопка пера+ индикатор         Выполняет те же функции, что и правая кнопка мы           падения заряда батарейки         М           Только с устройствами Tablet TB-2100 и TB-3100 и TB-4200           H: Левая кнопка мыши           I: Спения копка мыши |                                                         |  |
| D: Рабочая область         Область рисования.           E: Наконечник пера         Выполняет те же функции, что и левая кнопка мы           F: Кнопка пера+ индикатор         Выполняет те же функции, что и средняя кнопка м           G: Кнопка пера+ индикатор         Выполняет те же функции, что и средняя кнопка м           M: Только с устройствами Tablet TB-2100 и TB-3100 и TB-4200         Н: Левая кнопка мыши           H: Левая кнопка мыши         (TB-4200: ±scroll)                                                                                                    |                                                         |  |
| 1         Е: Наконечник пера         Выполняет те же функции, что и левая кнопка мы           F: Кнопка пера         Выполняет те же функции, что и средняя кнопка м           F: Кнопка пера         Выполняет те же функции, что и средняя кнопка м           B: Кнопка пера+ индикатор         Выполняет те же функции, что и правая кнопка м           I: Кнопка пера+ индикатор         Выполняет те же функции, что и правая кнопка м           I: Повая кнопка мыши         I: Спеляя кнопка мыши           I: Спеляя кнопка мыши         I: Спеляя кнопка мыши                    |                                                         |  |
| F: Кнопка пера         Выполняет те же функции, что и средняя кнопка м           G: Кнопка пера+ индикатор<br>падения заряда батарейки         Выполняет те же функции, что и правая кнопка м           M         Только с устройствами Tablet TB-2100 и TB-3100 и TB-4200           H: Левая кнопка мыши         Coeпняя кнопка мыши                                                                                                    | ши.                                                     |  |
| G: Кнопка пера+ индикатор Выполняет те же функции, что и правая кнопка ме<br>падения заряда батарейки                                                                                                    | ыши.                                                    |  |
| падения заряда батарейки<br>Tonько с устройствами Tablet TB-2100 и TB-3100 и TB-4200<br>H: Левая кнопка мыши<br>Cоелияя кнопка мыши (TB-4200: +scroll)                                                                                                    | лши.                                                    |  |
| Только с устройствами Tablet TB-2100 и TB-3100 и TB-4200     Н: Левая кнопка мыши     Средняя кнопка мыши (TB-4200: +scroll)                                                                                                    |                                                         |  |
| Н: Левая кнопка мыши<br>I: Средняя кнопка мыши (ТВ-4200: +scroll)                                                                                                    |                                                         |  |
| I: Средняя кнопка мыши (TB-4200: +scroll)                                                                                                    |                                                         |  |
|                                                                                                    |                                                         |  |
| J: Правая кнопка мыши                                                                                                    |                                                         |  |

#### Установка

| JUIAN                | JCTAHOBKA                                                                                                    |  |  |  |
|----------------------|----------------------------------------------------------------------------------------------------|--|--|--|
| 1                    | А: Вставьте батарейку в перо                                                                                                    |  |  |  |
|                      | B: Вставьте батарейку в мышь (🗥 Только с устройствами Tablet TB-2100 и TB-3100 и TB-4200)                                                       |  |  |  |
| 2                    | Включите компьютер                                                                                                    |  |  |  |
| 3                    | Вставьте компакт-диск в дисковод CD-ROM                                                                                                    |  |  |  |
| 4                    | Нажмите на команду «Установить драйвер» ('Install driver')                                                                                      |  |  |  |
| 5                    | Нажмите на кнопку «Далее» ('Next')                                                                                                    |  |  |  |
| 6                    | A: Нажмите на кнопку «Перезагрузить компьютер» ('Yes, I want to restart my computer now')                                                       |  |  |  |
|                      | В: Нажмите на кнопку «Далее» ('Next')                                                                                                    |  |  |  |
| 7                    | Подключите графический планшет к компьютеру                                                                                                    |  |  |  |
| 8                    | Перезагрузите компьютер нажатием кнопки «Да» ('Yes')                                                                                            |  |  |  |
|                      |                                                                                                    |  |  |  |
| Настройка параметров |                                                                                                    |  |  |  |
| 9                    | Дважды нажмите на значок в панели задач, обозначающий графический планшет                                                                       |  |  |  |
| 10                   | Нажмите на вкладку "Buttons" («Кнопки»)                                                                                                    |  |  |  |
|                      | A: Настройка функций кнопки 1 С: Восстановление настроек, установленных по умолчанию                                                            |  |  |  |
| 11                   | В: Настройка функций кнопки 2 . D: Настройка усилия при наукатии на перо (функция «шелиок»)                                                     |  |  |  |
|                      | В. пастролка функции клонии 2 В. пастролка услии при нажетии на пере (функции «делнок»).<br>Пля проверки настроек пера нажмите на кнопку (Tesť) |  |  |  |
|                      | <ul> <li>Проверка усилия при нажатии на перо (функция «шелчок») выполняется нажатием кнопки 'Test'</li> </ul>                                   |  |  |  |
| 12                   | Окно закоывается нажатием на значок Х' в правом верхнем углу                                                                                    |  |  |  |
|                      | - Откройте вкладку «Мышь» ('Mouse')                                                                                                    |  |  |  |
|                      | - · · · · · · · · · · · · · · · · · · ·                                                                                                    |  |  |  |

- 13 В: Настройка мыши под левую или правую руку Откройте вкладку «Управление» ('Control')
- 14 Размеры рабочей области можно установить в сантиметрах (cm) или в дюймах (inch)

| Wirele                                       | ss Tablet Series                                                                                                    |  |  |  |
|----------------------------------------------|----------------------------------------------------------------------------------------------------|--|--|--|
|                                              | Откройте вкладку «Функциональные кнопки» ('Function Key')                                                                                                    |  |  |  |
| 15                                           | Количество функциональных кнопок может быть различным в зависимости от модели<br>графического планшета<br>Модель ТВ-1100: кнопки F1-F8 / Модели ТВ-2100 и ТВ-3100: кнопки F1-F12 / Модель ТВ-<br>4200: кнопки F1-F24 |  |  |  |
|                                              | Функциональные кнопки выполняют те же функции, что и аналогичные клавиши клавиатуры<br>Для вывода на экран функциональных кнопок F9-F24 нажмите на клавишу 'Page Down'                                               |  |  |  |
| Переназначение функций функциональных кнопок |                                                                                                    |  |  |  |
| 16                                           | Нажмите на кнопку                                                                                                    |  |  |  |

| 17 | Примером здесь служит приложение 'Windows Messenger' Разумеется, можно пользоваться<br>и другой программой<br>Нажав на значок 'Windows Messenger', нажмите на кнопку «Открыть» ('Open')                                                                                                    |
|----|----------------------------------------------------------------------------------------------------|
|    | - Contraction of the Contraction of the Contraction |
| 18 | Сохраните настройку нажатием кнопки «ОК»                                                                                                    |

#### Примечания

Самые свежие ответы на типичные вопросы (FAQ), указания по эксплуатации и дополнительные сведения размещены по адресам: www.trust.com/12050 (Tablet TB-1100) / www.trust.com/12052 (Tablet TB-2100) / www.trust.com/12579 (Tablet TB-3100) или www.trust.com/14070 (Tablet TB-4200).

## Правила техники безопасности

- Ни в коем случае не вскрывайте и не ремонтируйте устройство самостоятельно.
- Не пользуйтесь устройством во влажной среде.

## Œ

 Данное устройство отвечает важнейшим требованиям и условиям, изложенным в соответствующих директивах Европейского Союза. С Декларацией о соответствии (DoC) можно ознакомиться по адресам:

www.trust.com/12050/ce (Tablet TB-1100); www.trust.com/12052/ce (Tablet TB-2100); www.trust.com/12579/ce (Tablet TB-3100); www.trust.com/14070/ce (Tablet TB-4200).

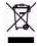

 Утилизация отработанного устройства производится по возможности на предприятии по вторичной переработке. Не допускается утилизация устройства вместе с бытовым мусором.

#### Гарантийные обязательства и авторские права

### Wireless Tablet Series

## Trust

- На данное устройство распространяется двухгодичная гарантия, действующая со дня его приобретения. Дополнительные сведения см. по адресу: www.trust.com/warranty.
- Запрещается полное или частичное копирование данного руководства без разрешения компании Trust International B.V.

RU